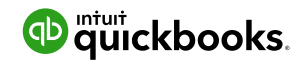

## Help your clients move from desktop to the cloud

Here's a quick overview on how clients can import QuickBooks data into QuickBooks Online.

## Start a QuickBooks Online Company

- Answer a few simple questions
- Check "Yes" to import QuickBooks data
- Select the QuickBooks edition from the list

| 🗰 (2113 several) - ghop - Yahoo 🛪 🚺 Sign in to Yahoo 🕫                                                                                    | D Inter 1 (8)       |                                                                                                    |               |               |                   |
|----------------------------------------------------------------------------------------------------|---------------------|----------------------------------------------------------------------------------------------------|---------------|---------------|-------------------|
| Welcome to QuickBooks, Jeff                                                                                                    | Do you w            | ant to impo                                                                                                    | ort data fron | QuickBooks fo | r Windows or Mac? |
| Tell us more so we can tailor Q "Ner industry Adverting paneles "You set                                                                  | Yes                 | No                                                                                                    |               |               |                   |
| Company type<br>Company type<br>Linitial Listing partnership =<br>De prev wird for impact from Galakilionitis for Windows or 7<br>© YileN | u., 1               | We-guickly compare your company to annier<br>businesses pronymoully, of counsel.<br>The result is a outport to of Qualifornia<br>features and settings for your business. |               |               |                   |
| De poe hanne Wird employees?<br>Ne 🛞 No:<br>Hiere do you like to get pale?<br>Orack                                                       |                     |                                                                                                    |               |               |                   |
| Oresit card     Bank transfer (Whe transfer, ACH)                                                                                         |                     |                                                                                                    |               |               |                   |
|                                                                                                    | Quekilooka Windows/ | tac user? Read this first.                                                                                                    | Sove and read |               |                   |

## 2 Open QuickBooks for Windows software

- Make sure it's the latest version, choose Help > Update QuickBooks
- Restart QuickBooks
- Choose Company > Export Company File to QuickBooks Online
- Sign in with the User ID and password for QuickBooks Online and select the company file name

| Help                                                   |                                                          |        |         |            |             |   |
|--------------------------------------------------------|----------------------------------------------------------|--------|---------|------------|-------------|---|
| Internet Connection Setup<br>New Business Checklist    |                                                          |        |         |            |             |   |
| Year-End Guide                                         | Company                                                  | Custor | mers    | Vendors    | Employees   | В |
| Add QuickBooks Services<br>App Center:Find More Busine | Chart of Accounts Ctrl+A<br>Make General Journal Entries |        |         |            |             |   |
| Update QuickBooks 🐧                                    | Document Management                                      |        |         |            |             |   |
| Manage My License                                      | Enter Vehicle Mileage                                    |        |         |            |             |   |
|                                                        | Prepare Letters with Envelopes                           |        |         |            |             |   |
|                                                        | Export (                                                 | Compan | ny File | to QuickBo | ooks Online | Ŗ |

## 3 Get ready to use QuickBooks Online

- Look for an email when the data import is finished often within minutes
- Click the "Sign In" link and get started.
- Invite your accountant to share the books. In the upper right corner, click your
   Company Name > Manage Users > Invite Accountant.

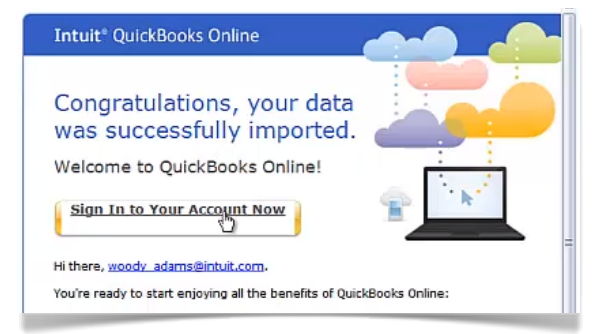

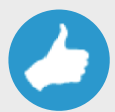

Tip: Have your logo handy when you set up QuickBooks Online and your invoices and forms will look great from the start.